## Návod na objednání služby

## v katalogu ServiceDesk

V.05/2019

AV podporv

Centrum

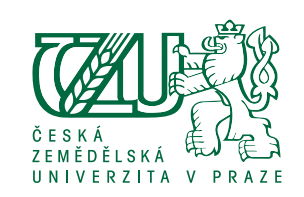

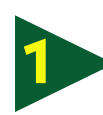

ivanti

Přihlásit se přes své uživatelské jméno a heslo na adrese: *helpdesk.czu.cz*  Po přihlášení zvolit nabídku
Katalog požadavků – buď z hlavní nabídky nebo bočního menu.

Domovská stránka uživatele 👤 Uživatel Moje aktivní tickety 🤽 Zamestnanec ID Nadpis Stav nalyst /orkspace 2010861 AV konzultace Požadavek uzavřen Log on 2010790 AV konzultace Požadavek uzavřen 2010411 Nahrávání a postprodukce přednášky Požadavek uzavřen

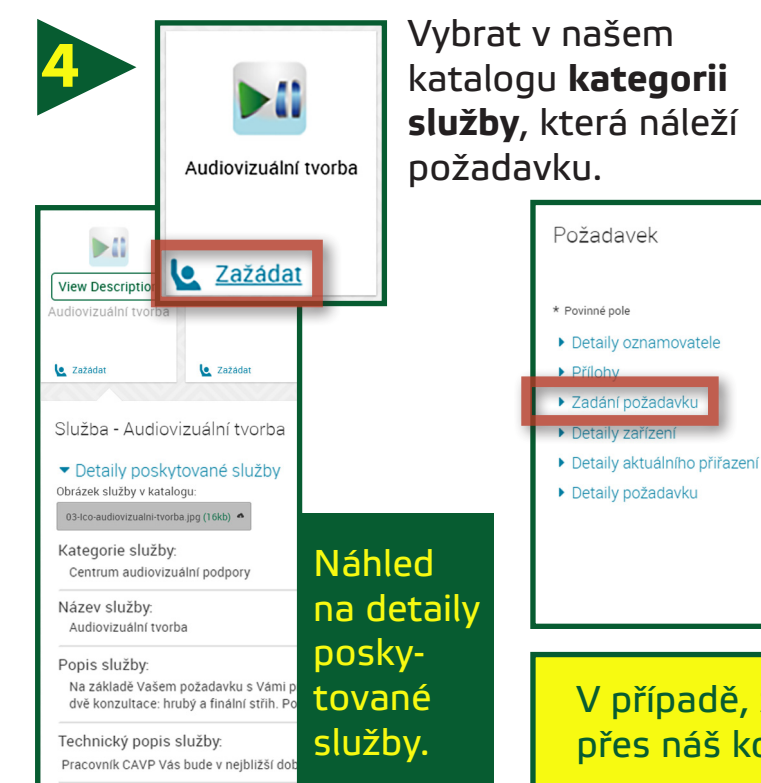

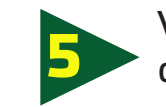

Přílohy

Předmět: 🛪

\* Datum konání \* Čas konání

\* Místo konání

\* Očekávaný výstup \* Vzkaz pro CAVP

Zadání požadavk

Audiovizuální tvorba

Zvolit soubory Soubor nevybrán

\* Název akce/označení události/název videonávod

Centrum audiovizuální podpory

Vyplnit **zadání požadavku** do předepsané šablony.

Audiovizuální tvorba

 $\times$   $\checkmark$ 

No Impact

V.

Datum vytvoření

26/9/2017 11:32:42

21/9/2017 13:46:34

17/8/2017 14:48:02

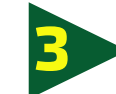

Zvolit nabídku oddělení **Centra** audiovizuální podpory.

|    |                                         | Katalog služeb Katalog služeb > Centrum a | udiovizuální podpory |               |     |
|----|-----------------------------------------|-------------------------------------------|----------------------|---------------|-----|
|    | Uživatel -                              |                                           |                      | Hlee          | dat |
| 28 | Zamestnanec -                           | Kategorie Katalogu                        | Dostupné             |               |     |
| ٠  | Self Service                            | Centrum audiovizuální pod                 |                      |               |     |
| ۹  | Domovská stránka                        | E-mailove sluzby                          | ▶0                   | Øn            |     |
|    | Katalog služeb<br>Časté dotazy a návody | Evidence HW<br>Instalace SW<br>Licence    | Audiovizuální tvorba | AV konzultace |     |

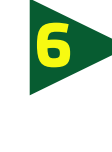

Uložit a zavřít – poté bude
požadavek postoupen přes
HelpDesk na Centrum AV
podpory.

| Zadáno:<br>27 May 2019 13:20         | Zadal:                          |
|--------------------------------------|---------------------------------|
| Poslední změna:<br>27 May 2019 13:20 | Změnil:                         |
| Stav:<br>Zadání požadavku            | SLA:                            |
| Vráceno k řešení                     | SLA bude překročeno za [minut]: |
| Hodiny zastaveny                     | 🗌 SLA překročeno                |

V případě, že si nevíte rady, pište přes náš kontaktní formulář.

https://cavp.czu.cz/cs/r-12586-kontakt